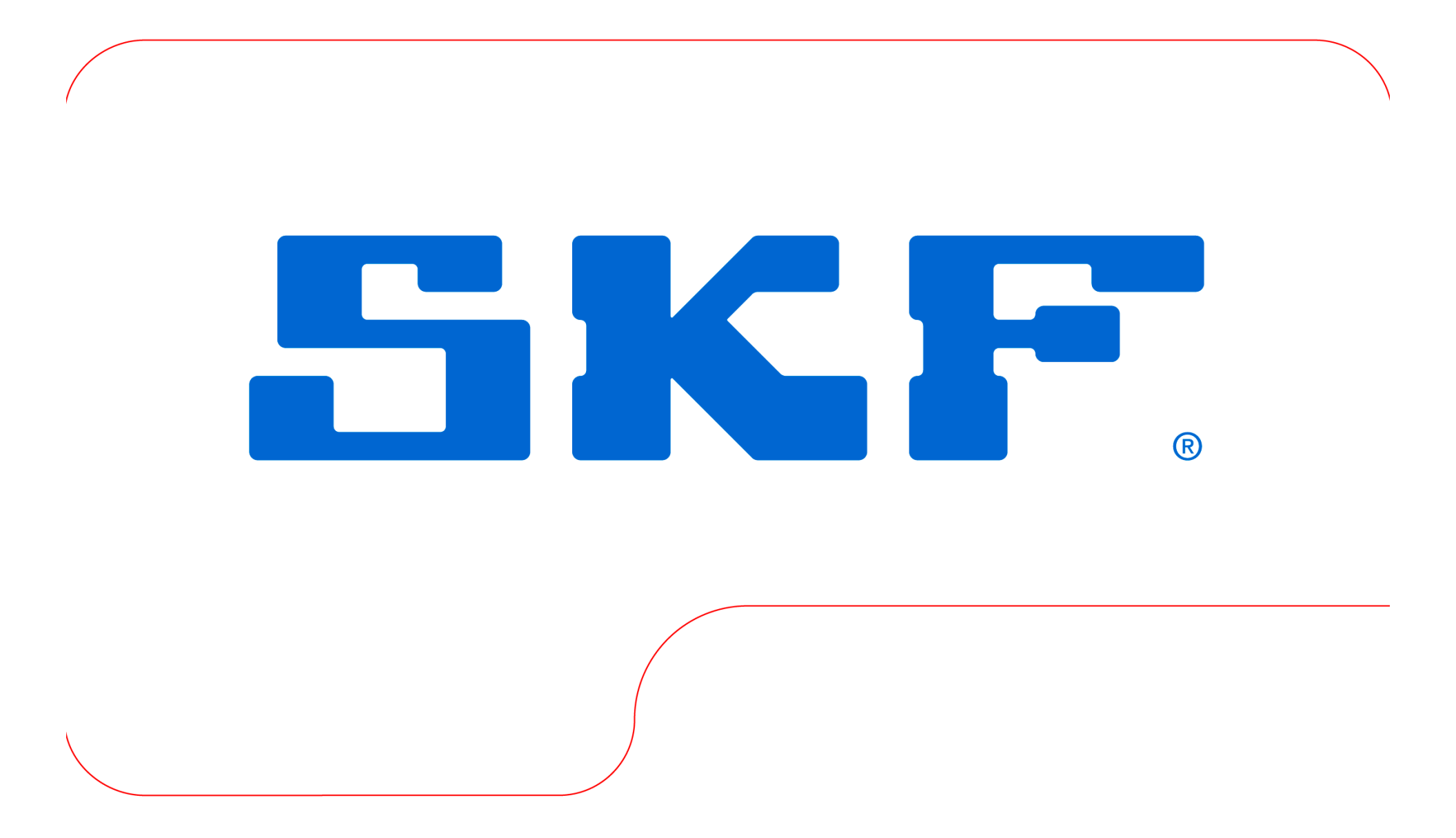

# How to set up a Microlog to run under Windows 7 or 8

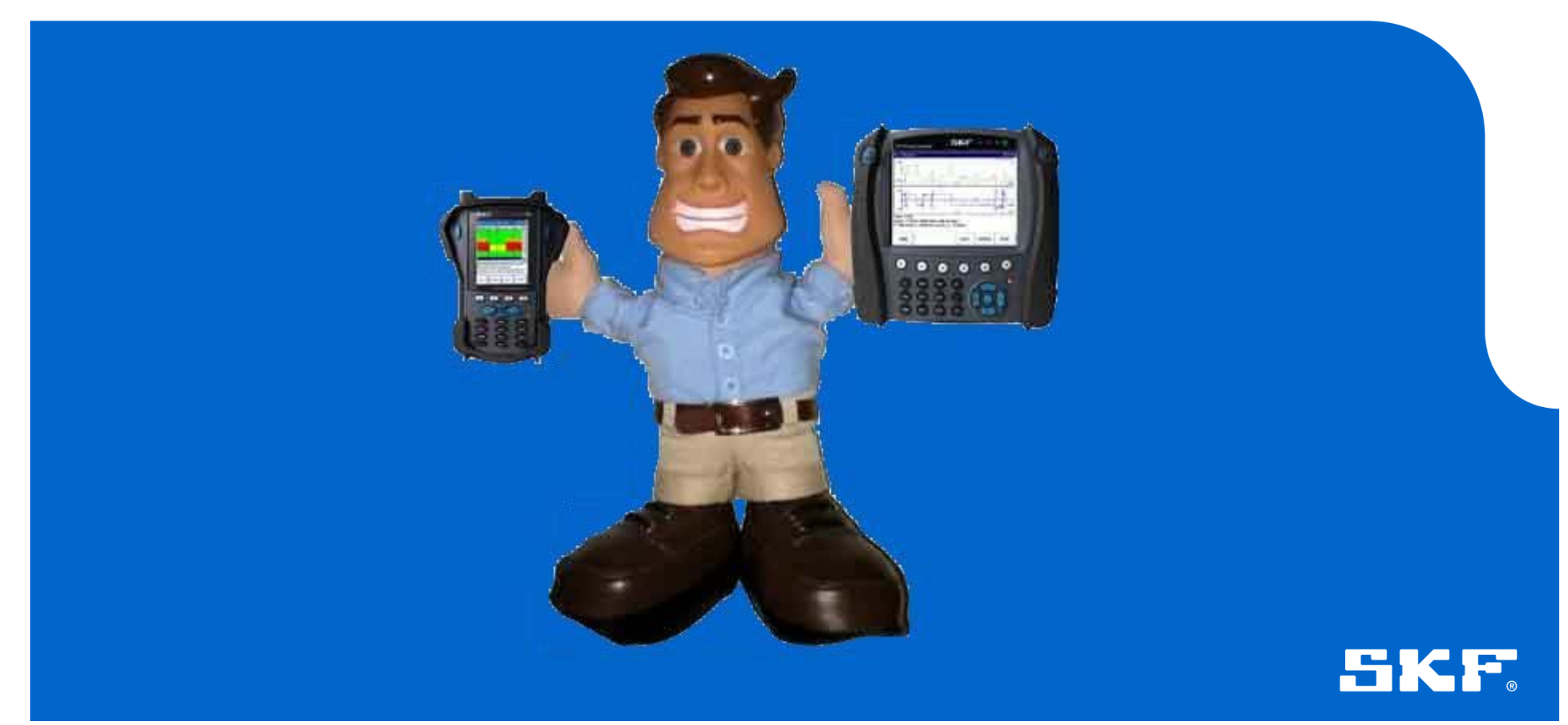

### What is covered

- 1. Prerequisites
  - 1. Windows 7
  - 2. Windows 8
- 2. Device driver Installation
- 3. Mobile Device Centre installation
- 4. Connecting the Microlog and setting to work
- 5. What to do if you connected your Microlog before installing the drivers and device centre

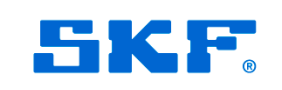

# WINDOWS 7 Prerequisites

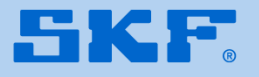

Before a Microlog will communicate with a PC, there are several steps that must be taken to ensure the drivers and Windows Mobile Device Centre are installed.

Please carry these steps out <u>BEFORE</u> you try to connect your Microlog.

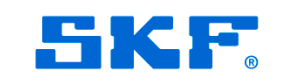

Windows 7 Pre requisites

The Microlog device driver files can be downloaded from:

Microlog Driver Installer

Download Windows Mobile Device Centre (WMDC) from one of the links below, depending on whether you are running a 32- or 64-bit OS.

WMDC for 32 bit OS

WMDC for 64 bit OS

For ease of use, move the Microlog device driver to your desktop

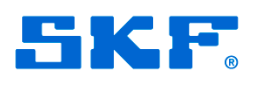

1.2

# WINDOWS 8 Prerequisites

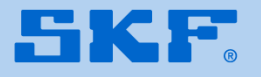

WINDOWS 8 IS NOT **OFFICIALLY SUPPORTED** BY SKF AT THIS TIME. The following guidelines have been tested and work on an ASUS 200E notebook

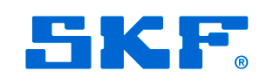

Before a Microlog will communicate with a PC, there are several steps that must be taken to ensure the drivers and Windows Mobile Device Centre are installed.

Please carry these steps out <u>BEFORE</u> you try to connect your Microlog.

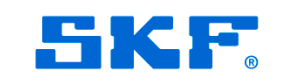

Windows 8 Pre requisites

### Copy the attached Device centre installer to your desktop

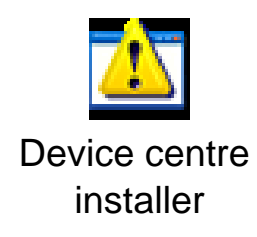

### Download the Microlog device driver files from

### **Microlog Driver Installer**

For ease of use, move the Microlog device driver to your desktop

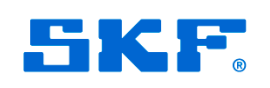

© SKF Group Slide 9 22 July, 2013

### Windows 8 Prerequisites

WMDC relies on .Net framework 4.5 being installed to work. Depending on your PC supplier, this may or may not be enabled. To verify this (or to enable this feature) go to Start > Control Panel > Programs and Features.

|      |                                      |                                 | All Control Panel Items                                      |                                | × |
|------|--------------------------------------|---------------------------------|--------------------------------------------------------------|--------------------------------|---|
| •    | 🕥 🔹 🛧 📴 🕨 Control Panel 🕨 A          | II Control Panel Items          |                                                              | 👻 🖒 🛛 Search Control Panel     | Q |
| Adju | st your computer's settings          |                                 |                                                              | View by: Large icons 👻         |   |
| p    | Action Center                        | Mdd features to Wine            | dows 8 👫 Administrative Tools                                | AutoPlay                       |   |
| 2    | Colour Management                    | Credential Manager              | Date and Time                                                | Default Programs               |   |
|      | Device Manager                       | Devices and Printers            | Display                                                      | 🚱 Ease of Access Center        |   |
| 28   | Family Safety                        | File History                    | Flash Player (32-bit)                                        | Folder Options                 |   |
| A    | Fonts                                | 🝓 HomeGroup                     | Indexing Options                                             | Intel(R) Graphics and<br>Media |   |
|      | Internet Options                     | Java (32-bit)                   | Keyboard                                                     | 会学 Language                    |   |
|      | Location Settings                    | 💣 Mouse                         | Network and Sharing<br>Center                                | Notification Area Icons        |   |
| 1    | Pen and Touch                        | Performance Inform<br>and Tools | ation 💐 Personalisation                                      | Phone and Modem                |   |
| 1    | Power Options                        | Programs and Featu              | res Recovery                                                 | Region                         |   |
| -    | RemoteApp and Desktop<br>Connections | Sound Long                      | ams apply eatures<br>and or change programs on your<br>uter. | Storage Spaces                 |   |
| ۲    | Sync Center                          | System                          | Tablet PC Settings                                           | Taskbar                        |   |
|      | Troubleshooting                      | Ser Accounts                    | VIA HD Audio Deck                                            | Windows 7 File Recovery        |   |

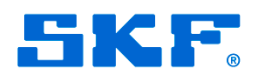

### Windows 8 Pre requisites

### Next, go into 'Turn Windows features on or OFF.'

| 🕒 🔿 🔻 🕇 🕅 🕨 Contro          | ol Panel 		 All Control Panel Items 		 Programs and Features |                                     |              |         | V C           | Search Programs and Features | P |
|-----------------------------|--------------------------------------------------------------|-------------------------------------|--------------|---------|---------------|------------------------------|---|
| Control Panel Home          | Uninstall or change a program                                |                                     |              |         |               |                              |   |
| Very installed updates      | To uninstall a program select it from the list and then      | click Uninstall, Change or Repair   |              |         |               |                              |   |
| Turn Windows features on or | To uninstall a program, select it norm the list and then     | citer of install, change of Repair. |              |         |               |                              |   |
| off                         | Granice -                                                    |                                     |              |         |               |                              | 6 |
|                             | a gamse +                                                    |                                     |              |         |               | 0 1                          |   |
|                             | Name                                                         | Publisher                           | Installed On | Size    | Version       |                              |   |
|                             | 💋 Adobe Flash Player 11 Plugin                               | Adobe Systems Incorporated          | 16/02/2013   | 6.00 MB | 11.6.602.168  |                              |   |
|                             | Adobe Reader X MUI                                           | Adobe Systems Incorporated          | 17/08/2012   | 372 MB  | 10.0.0        |                              |   |
|                             | 🔀 Alcor Micro USB Card Reader                                | Alcor Micro Corp.                   | 10/11/2012   | 2.62 MB | 3.4.117.01527 |                              |   |
|                             | 妃 Apple Application Support                                  | Apple Inc.                          | 07/03/2013   | 62.7 MB | 2.3.3         |                              |   |
|                             | Apple Mobile Device Support                                  | Apple Inc.                          | 07/03/2013   | 25.2 MB | 6.1.0.13      |                              |   |
|                             | 🔄 Apple Software Update                                      | Apple Inc.                          | 15/02/2013   | 2.38 MB | 2.1.3.127     |                              |   |
|                             | Substant Connect                                             | ASUS                                | 10/11/2012   | 72.3 MB | 1.2.8         |                              |   |
|                             | ASUS InstantOn                                               | ASUS                                | 10/11/2012   | 4.30 MB | 3.0.2         |                              |   |
|                             | SUS LifeFrame3                                               | ASUS                                | 10/11/2012   | 37.8 MB | 3.1.7         |                              |   |
|                             | 😡 ASUS Live Update                                           | ASUS                                | 10/11/2012   | 6.81 MB | 3.1.8         |                              |   |
|                             | ASUS Power4Gear Hybrid                                       | ASUS                                | 10/11/2012   | 9.54 MB | 2.1.1         |                              |   |
|                             | 🔳 ASUS Product Demo Movie                                    | ASUS                                | 10/11/2012   | 1.29 MB | 1.0.3         |                              |   |
|                             | ASUS Smart Gesture                                           | ASUS                                | 10/11/2012   | 25.8 MB | 1.0.32        |                              |   |
|                             | 🗊 ASUS Splendid Video Enhancement Technology                 | ASUS                                | 10/11/2012   | 27.5 MB | 1.03.0004     |                              |   |
|                             | ASUS Tutor                                                   | ASUS                                | 17/08/2012   | 26.7 MB | 1.0.7         |                              |   |
|                             | 👼 ASUS USB Charger Plus                                      | ASUS                                | 10/11/2012   | 7.18 MB | 2.1.4         |                              |   |
|                             | ASUS VivoBook                                                | ASUS                                | 10/11/2012   | 18.9 MB | 1.0.8         |                              |   |
|                             | 🗞 ASUS WebStorage Sync Agent                                 | ASUS Cloud Corporation              | 10/11/2012   |         | 1.1.9.120     |                              |   |
|                             | Atheros Communications Inc.(R) AR81Family Gigabit            | Atheros Communications Inc.         | 10/11/2012   |         | 2.1.0.7       |                              |   |
|                             | 📶 ATK Package                                                | ASUS                                | 10/11/2012   | 13.7 MB | 1.0.0023      |                              |   |
|                             | KVG 2013                                                     | AVG Technologies                    | 17/03/2013   |         | 2013.0.2904   |                              |   |
|                             | 🔁 Bing Bar                                                   | Microsoft Corporation               | 05/04/2013   | 464 KB  | 7.1.355.0     |                              |   |
|                             | 🥪 Bonjour                                                    | Apple Inc.                          | 15/02/2013   | 2.00 MB | 3.0.0.10      |                              |   |
|                             | 💿 Google Chrome                                              | Google Inc.                         | 16/02/2013   |         | 26.0.1410.64  |                              |   |
|                             | HP Customer Participation Program 14.0                       | HP                                  | 05/04/2013   |         | 14.0          |                              |   |

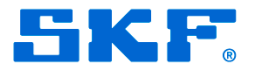

(

### Windows 8 Pre requisites

Ensure 'TCP Port Sharing' is enabled, and then click OK to return to Control Panel.

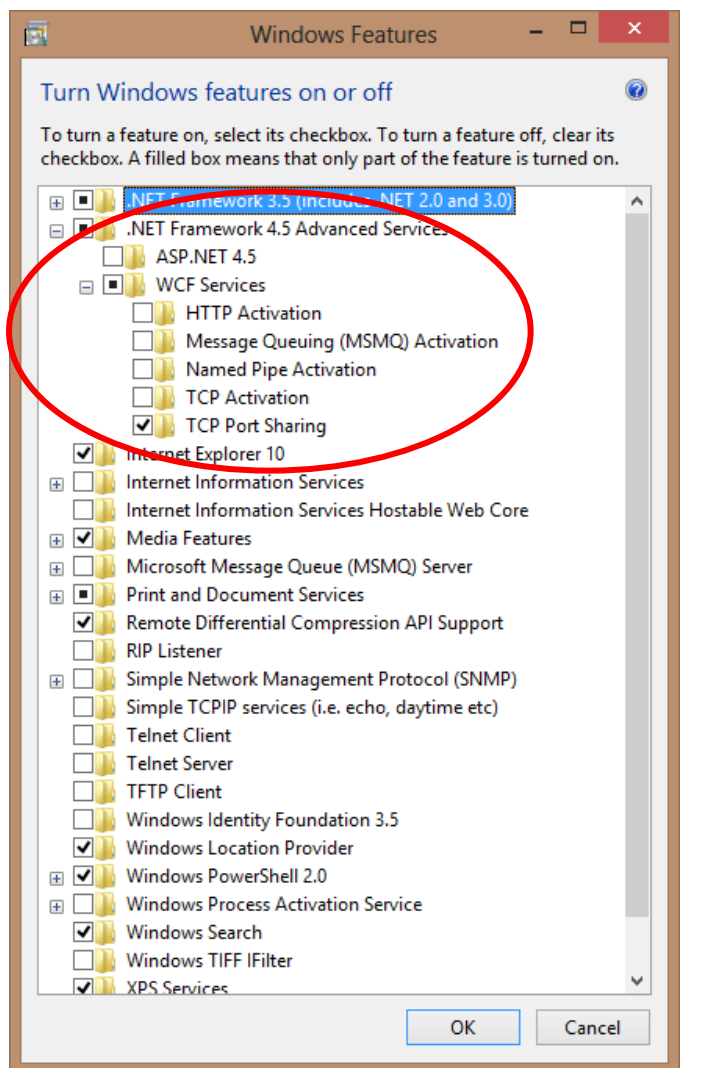

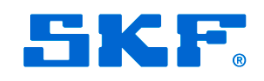

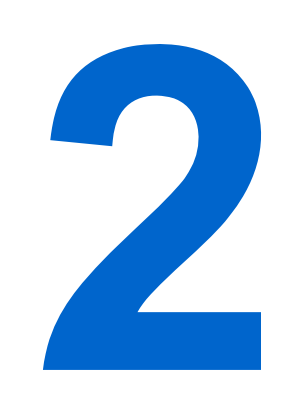

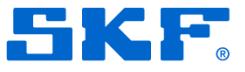

| B SKF USB Driver                                                                                                    |  |  |  |  |
|----------------------------------------------------------------------------------------------------|--|--|--|--|
| Welcome to the SKF USB Driver Setup Wizard                                                                                                    |  |  |  |  |
| The installer will guide you through the steps required to install SKF USB Driver on your computer.                                                                                                    |  |  |  |  |
| WARNING: This computer program is protected by copyright law and international treaties.<br>Unauthorized duplication or distribution of this program, or any portion of it, may result in severe civil<br>or criminal penalties, and will be prosecuted to the maximum extent possible under the law. |  |  |  |  |
| Cancel < Back Next >                                                                                                    |  |  |  |  |

Double click the SKF\_USB\_Driver\_Installer\_v1.00.8704.msi installer to start the installation, then press Next when this screen appears.

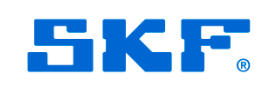

| 影 SKF USB Driver                                                                         |                       |
|------------------------------------------------------------------------------------------|-----------------------|
| Select Installation Folder                                                               |                       |
| The installer will install SKF USB Driver to the following folder.                       |                       |
| To install in this folder, click "Next". To install to a different folder, enter it belo | ow or click "Browse". |
| Eolder:<br>C:\Program Files (x86)\SKF\SKF USB Driver\                                    | Browse                |
|                                                                                          | <u>D</u> isk Cost     |
| Install SKF USB Driver for yourself, or for anyone who uses this computer:               |                       |
| Everyone                                                                                 |                       |
| ⊚ Just <u>m</u> e                                                                        |                       |
| Cancel < <u>B</u> ack                                                                    | <u>N</u> ext >        |

Agree to the destination folder, then press Next.

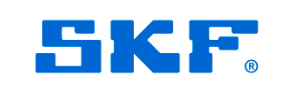

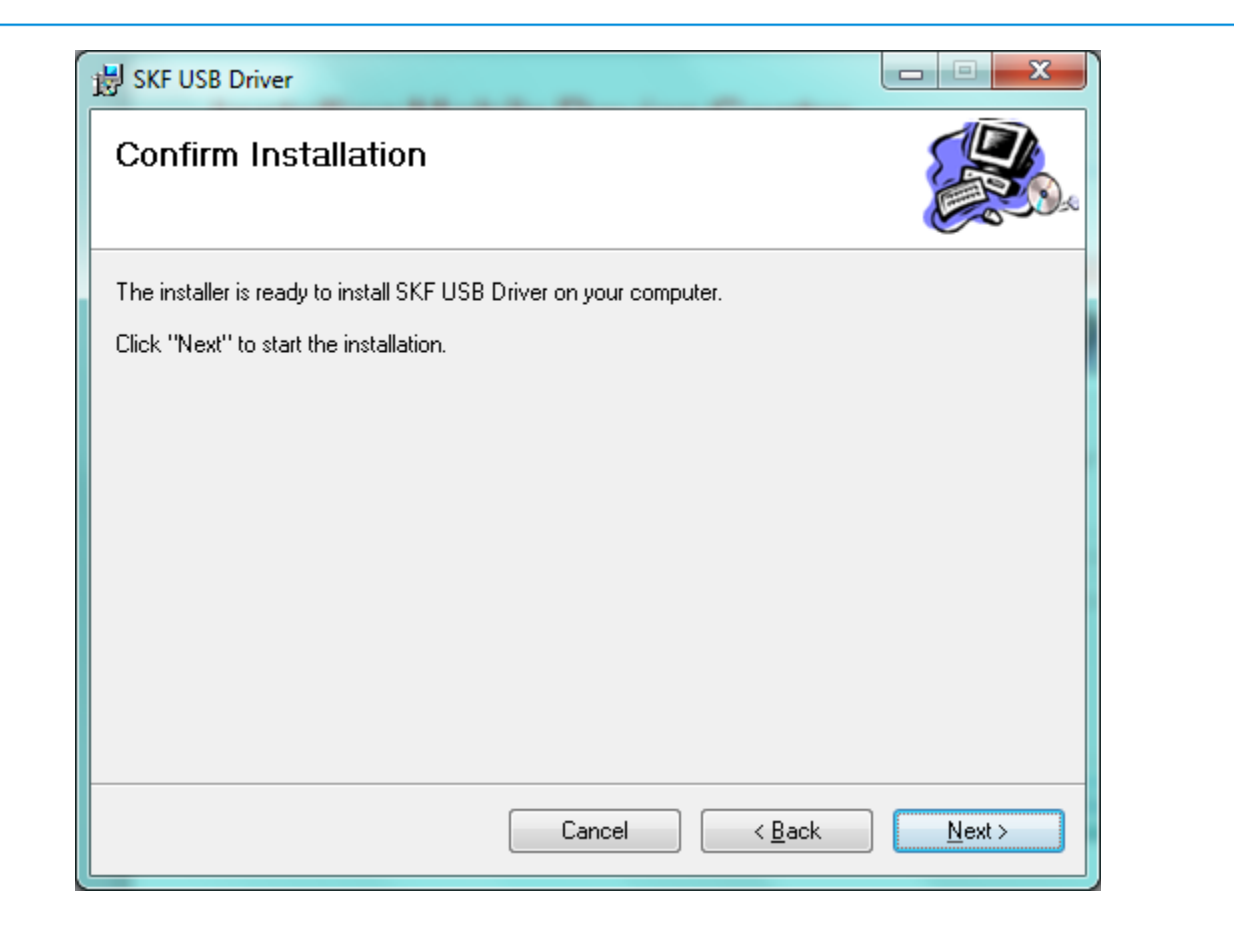

#### Press Next.

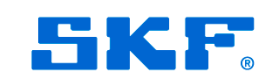

| BKF USB Driver                     |                  |
|------------------------------------|------------------|
| Installing SKF USB Driver          |                  |
| SKF USB Driver is being installed. |                  |
| Please wait                        |                  |
| Cancel < Bac                       | k <u>N</u> ext > |

Please wait for the drivers to be installed.

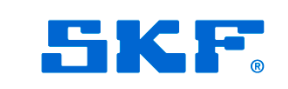

| BKF USB Driver                                  |  |  |  |  |  |
|-------------------------------------------------|--|--|--|--|--|
| Installation Complete                           |  |  |  |  |  |
| SKF USB Driver has been successfully installed. |  |  |  |  |  |
| Click "Close" to exit.                          |  |  |  |  |  |
|                                                 |  |  |  |  |  |
|                                                 |  |  |  |  |  |
|                                                 |  |  |  |  |  |
|                                                 |  |  |  |  |  |
|                                                 |  |  |  |  |  |
|                                                 |  |  |  |  |  |
|                                                 |  |  |  |  |  |
| Cancel < <u>B</u> ack                           |  |  |  |  |  |

When finished, press Close.

DO NOT connect the Microlog at this stage.

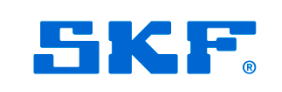

# 3

# Installing Windows Mobile Device Centre

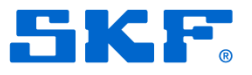

Click on the installer to start the installation and wait for the installer to finish.

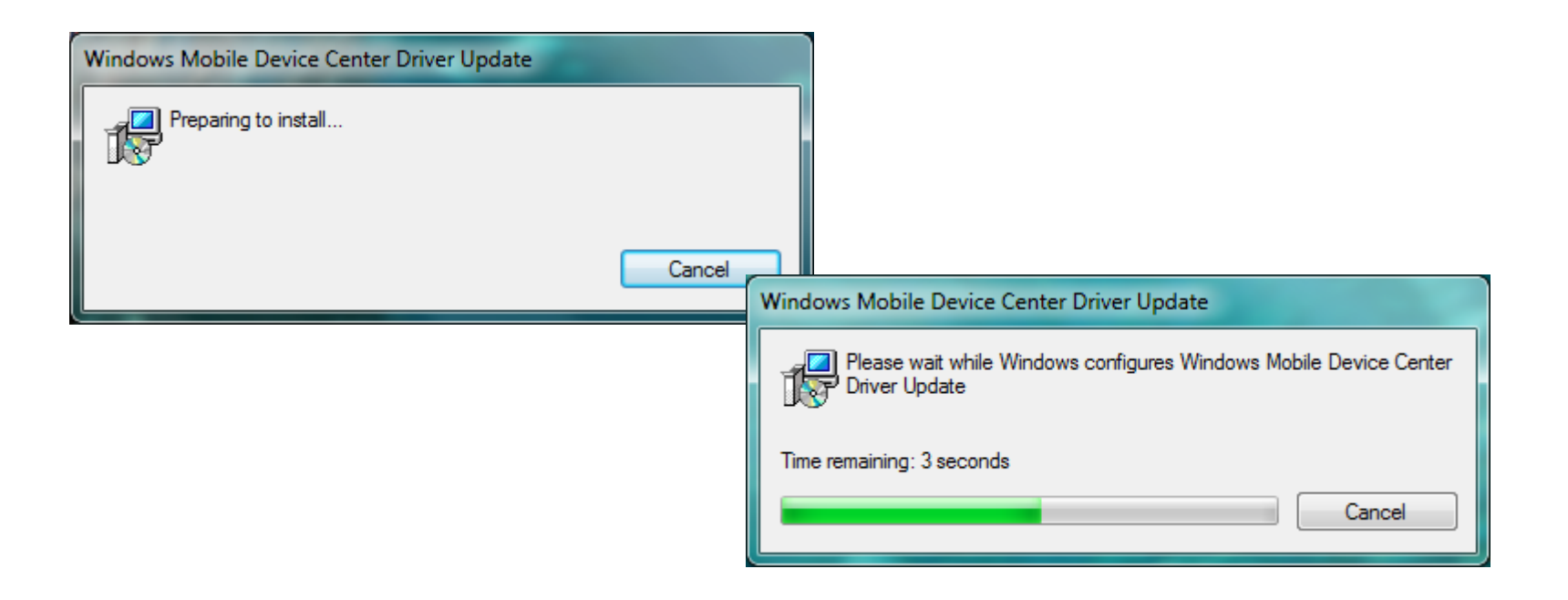

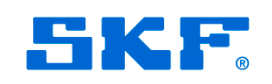

# Connecting the Microlog and setting to work

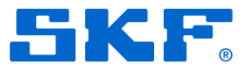

## Connect the Microlog to the PC using the supplied comms cable and the following will appear:

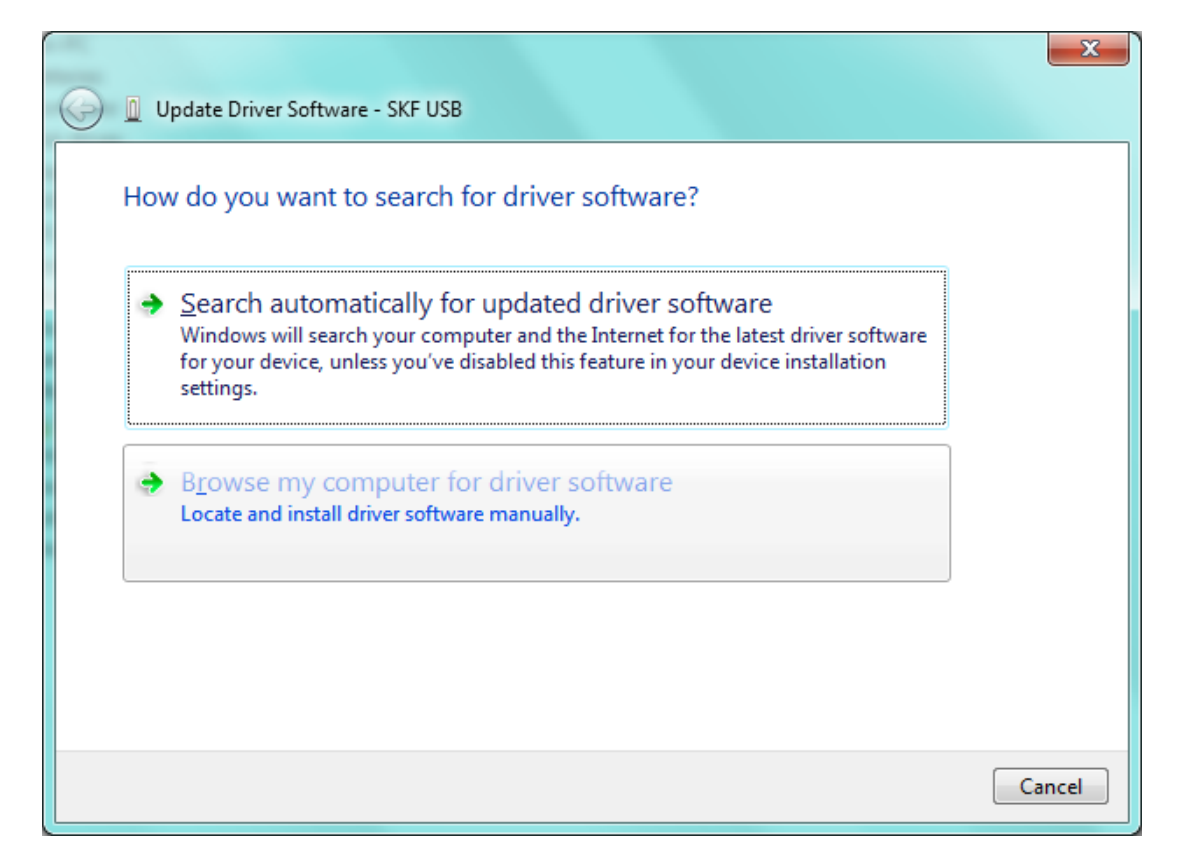

Select 'Browse my computer for driver software.'

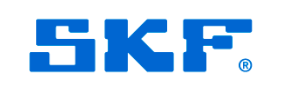

| 🕞 🛽 Update Driver Software - SKF USB                                                                                                    |
|----------------------------------------------------------------------------------------------------|
| Browse for driver software on your computer                                                                                                    |
| Search for driver software in this location:          C:\Program Files (x86)\SKF\SKF USB Driver         Browse                                                                                    |
| Let me pick from a list of device drivers on my computer<br>This list will show installed driver software compatible with the device, and all driver software in the same category as the device. |
| <u>N</u> ext Cancel                                                                                                    |

If the driver file is not shown in the dialogue box browse for the folder then select Next.

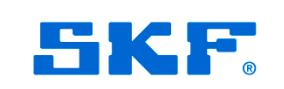

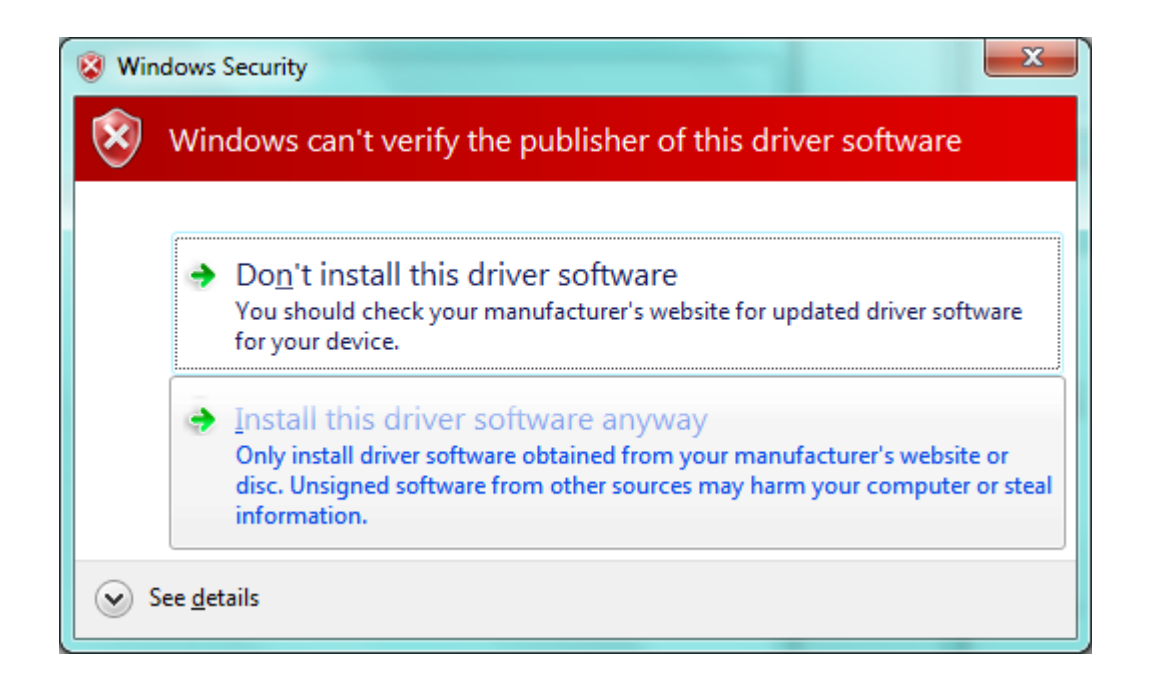

Select 'Install this driver software anyway.'

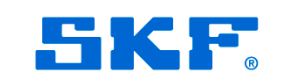

| stalling driver software |  |  |
|--------------------------|--|--|
|                          |  |  |
|                          |  |  |
|                          |  |  |
|                          |  |  |
|                          |  |  |
|                          |  |  |
|                          |  |  |

The driver will be installed.

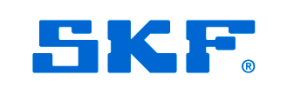

| Update Driver Software - SKF Microlog                                                                                                    |                                                                    |
|----------------------------------------------------------------------------------------------------|--------------------------------------------------------------------|
| Windows has successfully updated your driver software                                                                                                    |                                                                    |
| Windows has finished installing the driver software for this device:                                                                                                    |                                                                    |
| SKF Microlog                                                                                                    | Windows will inform you when the driver is installed. Press Close. |
| Device Manager         Ele Action View Help         Batteries         Batteries         Display adapters         Display adapters         Display resplay to the pointing devices         Display adapters         Display adapter | You can verify the driver has installed by                         |
| <ul> <li>Monitors</li> <li>Portable Devices</li> <li>Porcessors</li> <li>SKF Microlog</li> <li>Sound, video and game controllers</li> <li>System devices</li> <li>Universal Serial Bus controllers</li> </ul>                                                                                                    | looking in Device Manager.                                         |

### **Installing Windows Mobile Device Centre**

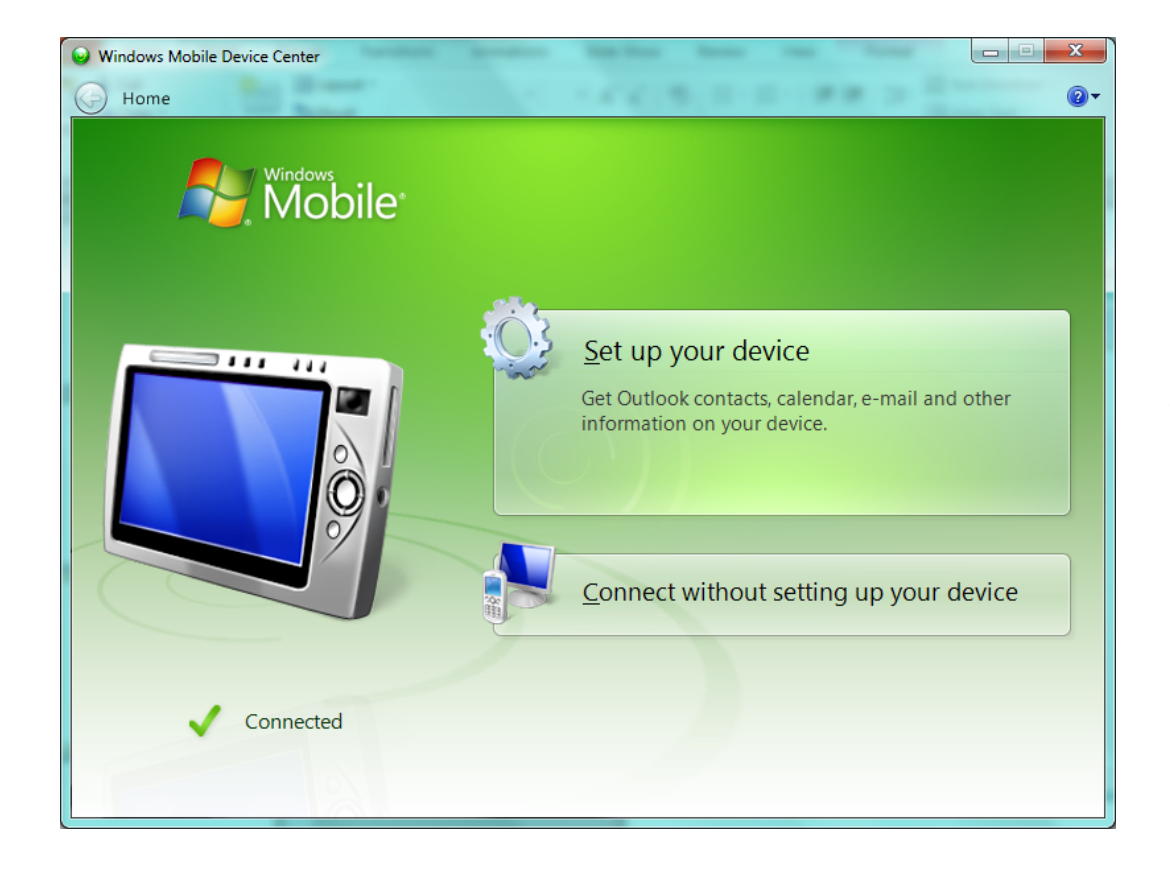

WMDC should automatically start and show the device is connected. The dialog will prompt you to choose whether to set up the device, or else connect without setting up the device (Strongly recommended).

### You will now be able to connect to the Microlog software.

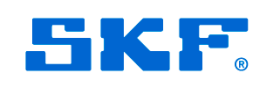

5

# What to do if you connected your Microlog before installing the drivers and device centre

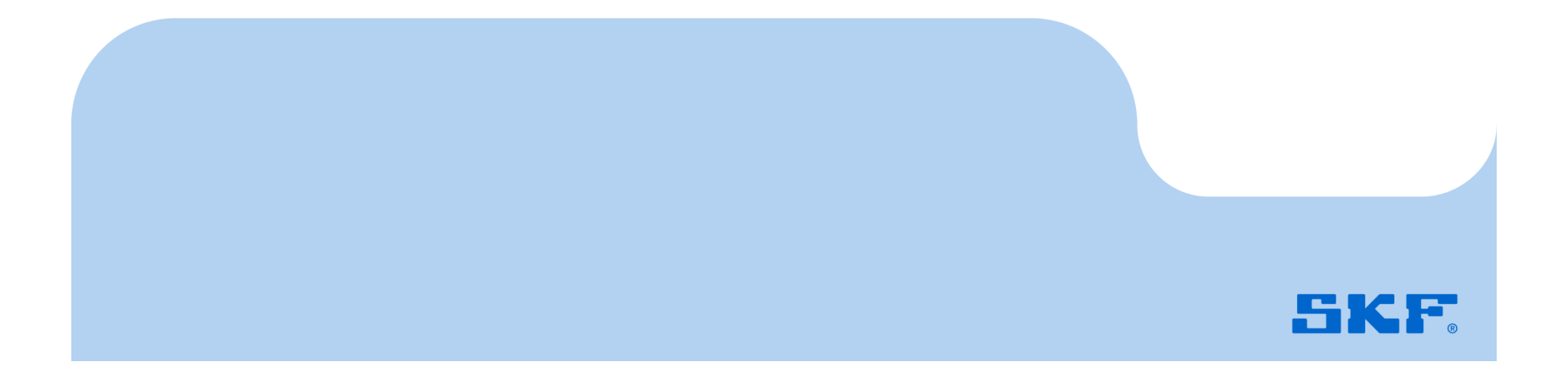

If you have previously connected the Microlog to your PC, Windows will have gone through the process of searching Windows Update for a driver and will have reported it as a failure.

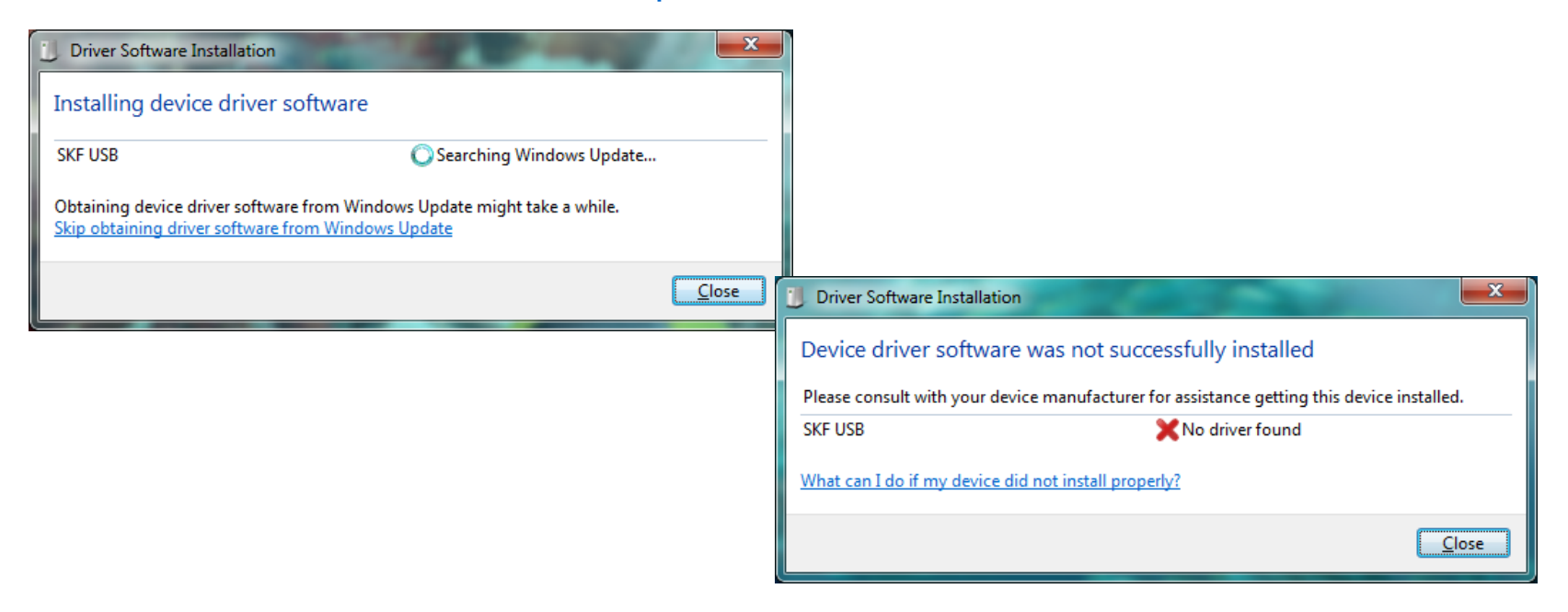

The first action is to reconnect your Microlog to the PC and carry out the following procedure.

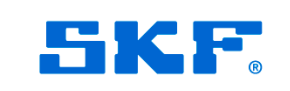

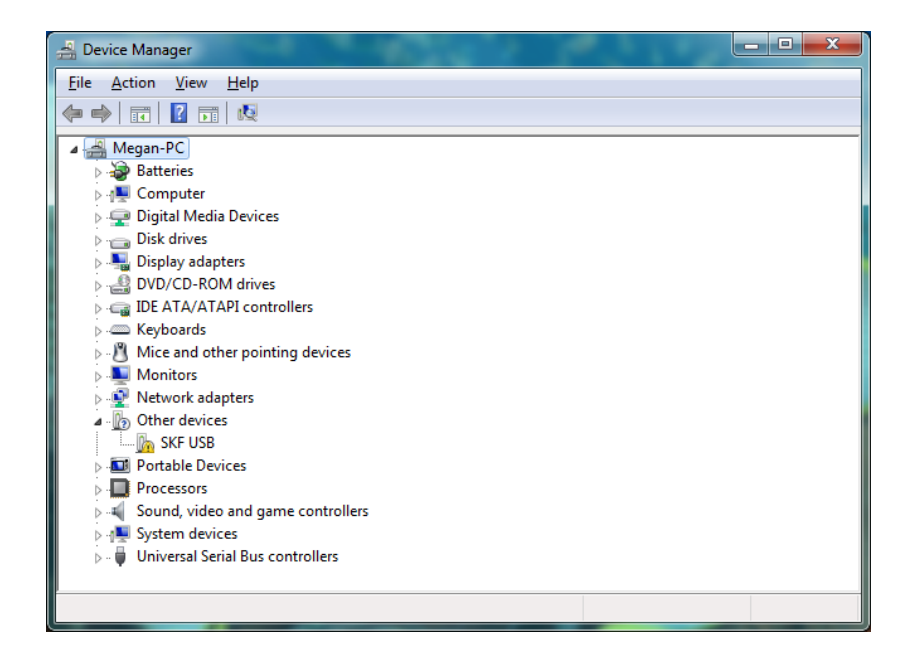

In Device Manager you will see 'SKF USB' device in the 'Other devices' category with a yellow exclamation mark. Right-click and select to uninstall device. Once finished, disconnect the Microlog, reboot the PC, and start the procedure from the beginning of this presentation.

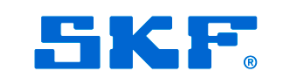